## Tutoriel (Boutique.lacrustacerie.fr)

1. Vous recevez le Mail contenant votre mot de passe.

| LACRUSTACERIE.fr <nepasrepondre@livrer-emporter.com :<="" th="" à=""><th>&gt; 📇 lun. 11 janv.</th><th>à 09:41</th></nepasrepondre@livrer-emporter.com> | > 📇 lun. 11 janv.                                                                                                    | à 09:41 |
|----------------------------------------------------------------------------------------------------|----------------------------------------------------------------------------------------------------|---------|
|                                                                                                    | LA CRUSTACERIE.FR<br>Poissons-Coquillages-Crustacés Livrés                                                                                               |         |
| BONJOUR                                                                                                    |                                                                                                    |         |
| VOS NOUVELLES INFORMATIONS D'IDER<br>Adresse e-mail : entitione @,obec.fr<br>Mot de passe : ##################################                         | NTIFICATION CHEZ LACRUSTACERIE.FR                                                                                                    |         |
| Vous pouvez accéder à tout moment au suivi de votre comman<br>sur notre site.                                                                          | de et télécharger votre facture dans <u>"Historique des commandes"</u> de la rubrique <u>"Mon comp</u><br><u>CRUSTACERIE fr</u> logiciel <u>SaasFood</u> | e"      |
|                                                                                                    | <b>♠ ♦ ➡ ···</b>                                                                                                    |         |

3. Sur le site, cliquez sur la rubrique <u>« MON COMPTE</u> »

|                                           | ACCUEIL CONTACTEZ NOS MON COMPTE |  |
|-------------------------------------------|----------------------------------|--|
| Poissons - Coquillages - Crustacés Livrés | Votre recherche Q                |  |
|                                           |                                  |  |

4. Rentrez votre adresse mail et le mot de passe donné dans le mail reçu.

| ▲ Identifiez vous                    |                       |
|--------------------------------------|-----------------------|
| CRÉER UN COMPTE                      | DÉJÀ INSCRIT          |
| ● M. ○ Mme.                          | Email                 |
| Prénom                               | Email                 |
| Prénom                               | Mot de passe          |
| Nom                                  | Mot de passe          |
| Nom                                  | Mot de passe oublié ? |
| Email                                | ◆ Connexion           |
| Email                                |                       |
| Mot de passe "(Minimum 5 caractères) |                       |
| Mot de passe                         |                       |

 Changez votre mot de passe pour le personnaliser et le retenir facilement. cliquez sur <u>« Mes informations personnelles »</u>

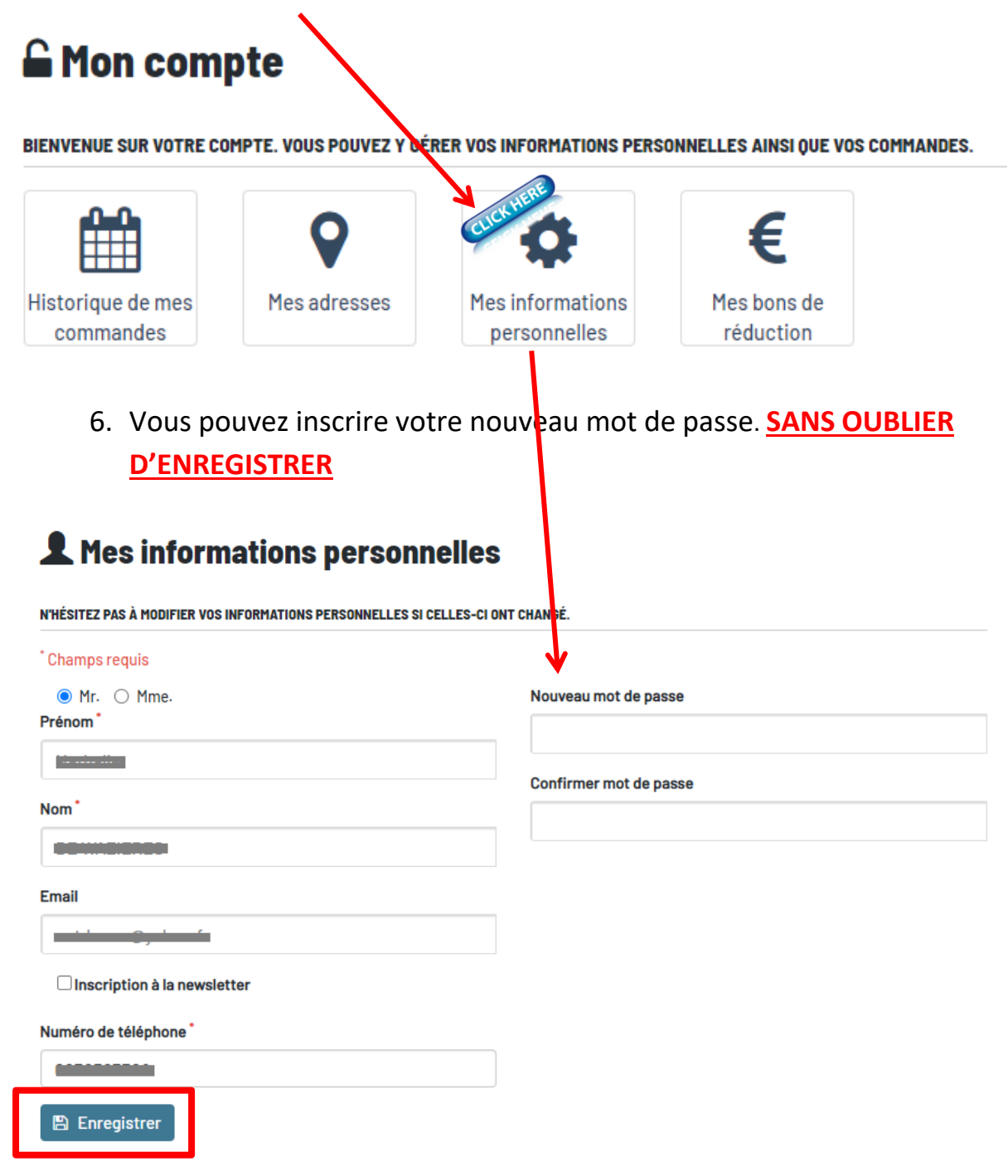

7. Votre compte est maintenant finalisé.

8. Pour passer commande. Vous trouverez vos produits dans les catégories ci-dessous.

ACCUEIL L'ARRIVAGE DU JOUR TRAITEUR LES CLASSIQUES COQUILLAGES & CRUSTACÉS

9. Choisissez la quantité souhaitée, et ajoutez au panier.

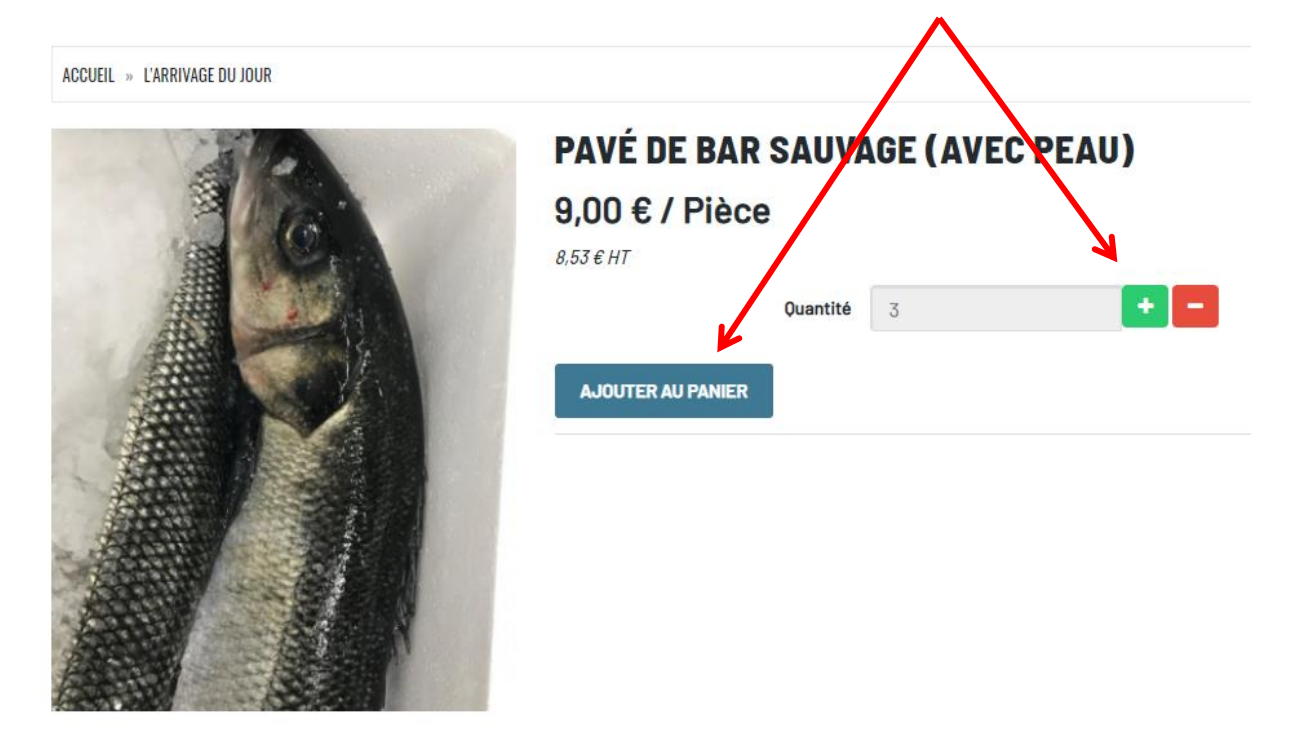

10. Votre panier est visible ici. Cliquez sur « PANIER »

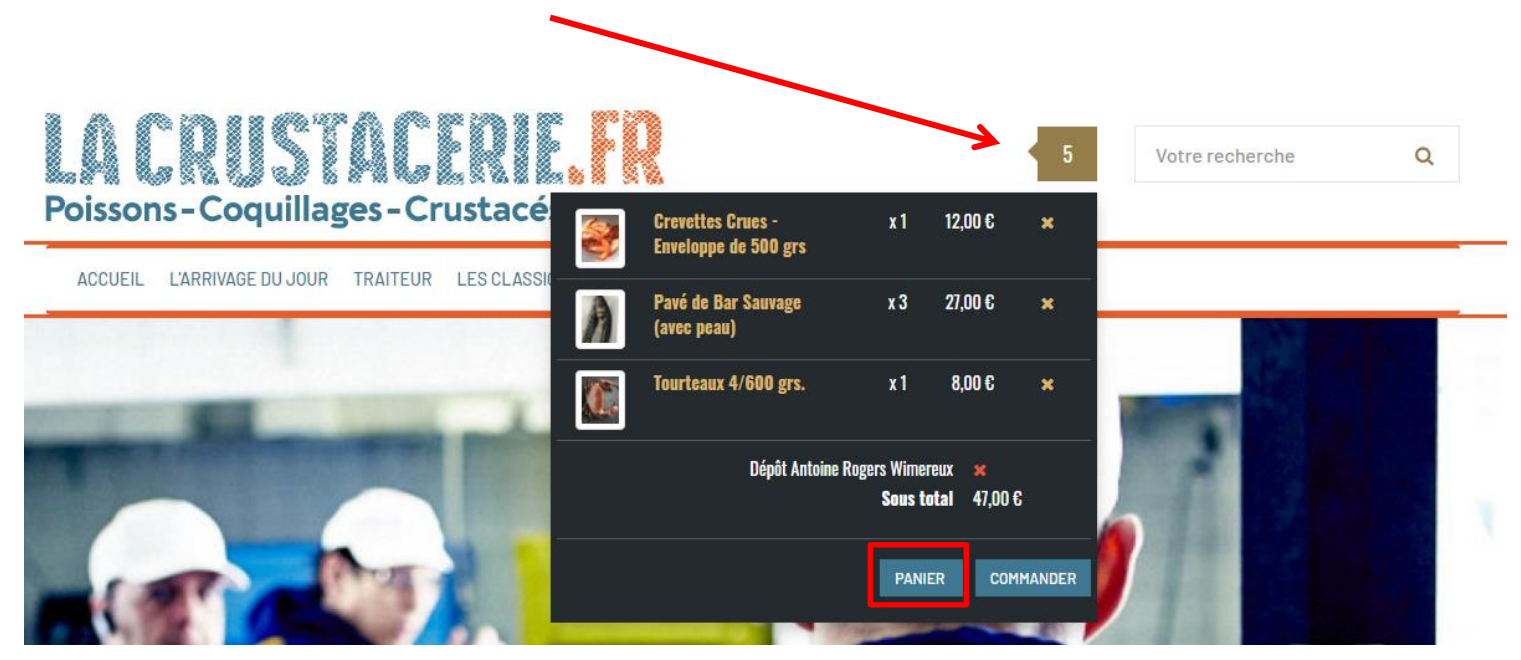

## **11.** Voici votre panier. Il est encore modifiable.

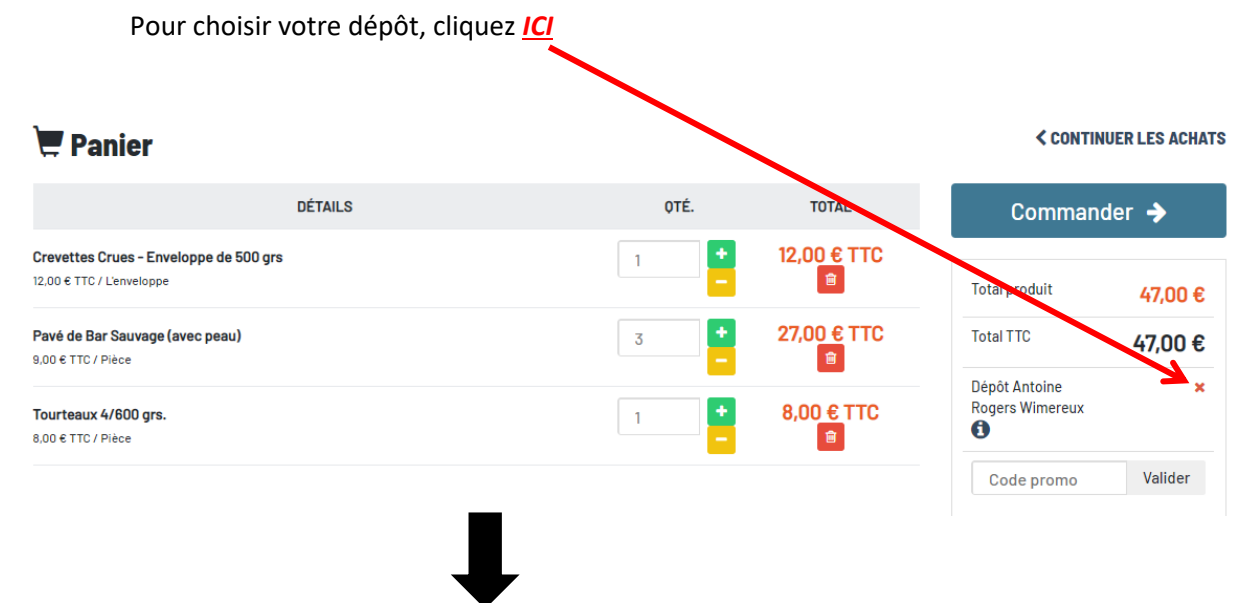

## Veuillez choisir votre moyen de retrait/livraison

|                                       | ~ |
|---------------------------------------|---|
|                                       |   |
| Livraison domicile Valentine Wimereux |   |
| Dépôt Jacques Ravin Le Touquet        |   |
| Dépôt Christine Manessiez Inxent      |   |
| Dépôt Erika Cucq                      |   |
| Dépôt Benjamin Manessiez Condette     |   |
| LAD Will Montreuil                    |   |
| Dépôt Anne Wacquinghen                |   |
| Dépôt Antoine Rogers Wimereux         |   |
| Dépôt Bureau BSM                      |   |
| Dépôt Magasin GFP                     |   |

12. Quelques informations seront demandées. Veuillez indiquer le lieu et la date de retrait (le JEUDI ou le VENDREDI) et laissez-vous guider en cliquant sur <u>« ETAPE SUIVANTE</u> »

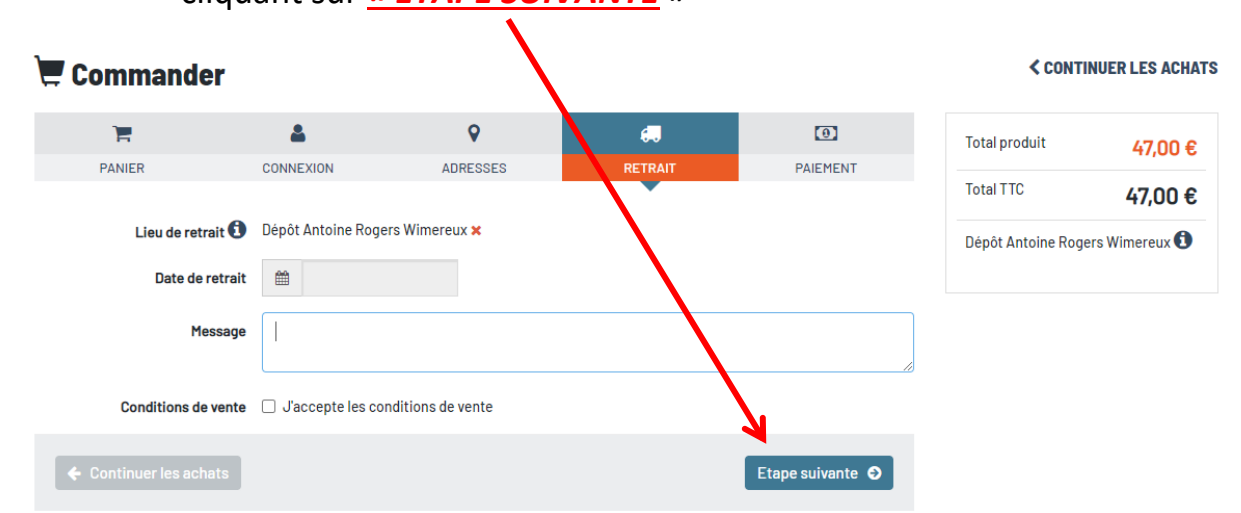